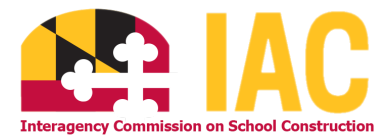

## IAC Contract Approval Report Generation Instructions

Navigate to our website and select the IAC Report Repository from the dropdown menu.

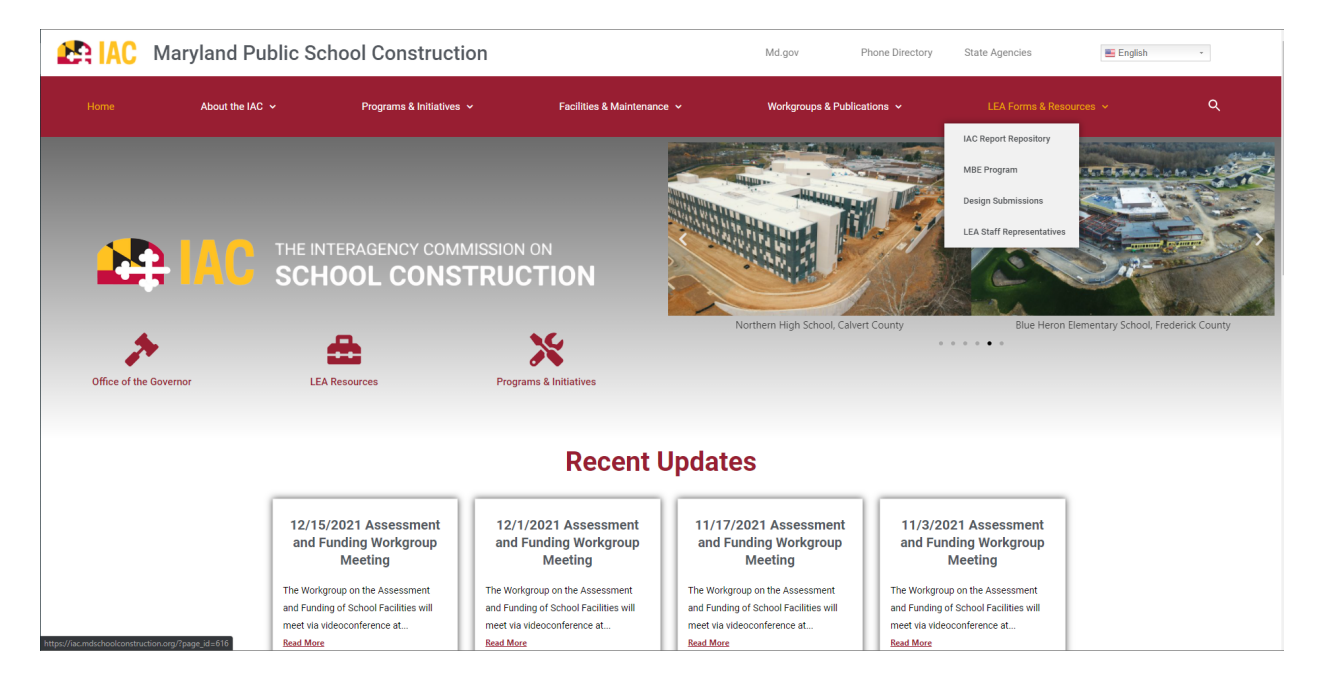

From here, you will need to login with the leafinance credentials. This can be provided upon request to <u>iac.pscp@maryland.gov</u>.

| E <b>nter your use</b><br>if you are unsure<br>administrator. | r information, and click "Log On".<br>e of your account information, contact your sys | tem |
|---------------------------------------------------------------|---------------------------------------------------------------------------------------|-----|
| S<br>User<br>Pas                                              | ystem: PSCPREPORTS:6400<br>Name: leafinance<br>sword:                                 |     |
|                                                               | Log On                                                                                |     |

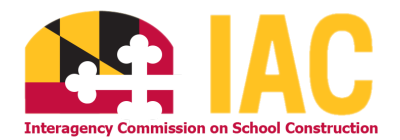

The report is located in the Contracts folder. You can navigate to this folder from the left-hand side of the screen OR from the file browser in the center.

| Home Documents                                                                                                    |          |                              |        |  |  |  |  |
|----------------------------------------------------------------------------------------------------|----------|------------------------------|--------|--|--|--|--|
| View  View |          |                              |        |  |  |  |  |
| My Documents                                                                                                    |          | Title 🔺                      | Туре   |  |  |  |  |
| Folders                                                                                                    |          | ASP                          | Folder |  |  |  |  |
| Public Folders                                                                                                    |          | CFAS                         | Folder |  |  |  |  |
| ···· 💼 ASP                                                                                                    |          | CIP                          | Folder |  |  |  |  |
| ···· 🖻 CFAS                                                                                                    |          | Contacts                     | Folder |  |  |  |  |
| 💼 CIP                                                                                                    | <b>`</b> | Contracts                    | Folder |  |  |  |  |
| 🔁 Contacts                                                                                                    |          | Facility Inventory           | Folder |  |  |  |  |
|                                                                                                    |          | Healthy School Facility Fund | Folder |  |  |  |  |
| Contracts                                                                                                    |          | QZAB                         | Folder |  |  |  |  |
| Facility Inventory                                                                                                    |          | Records                      | Folder |  |  |  |  |
| Healthy School Facility Fund                                                                                                    |          | School Safety Grant Program  | Folder |  |  |  |  |
| T QZAB                                                                                                    |          |                              |        |  |  |  |  |
| 🐃 💼 Records                                                                                                    |          |                              |        |  |  |  |  |
| Exchool Safety Grant Program                                                                                                    |          |                              |        |  |  |  |  |
|                                                                                                    |          |                              |        |  |  |  |  |
|                                                                                                    |          |                              |        |  |  |  |  |
| I                                                                                                    |          |                              |        |  |  |  |  |

Once in the Contracts folder, double click the report entitled "IAC Contract Approval Worksheets – Report Repository."

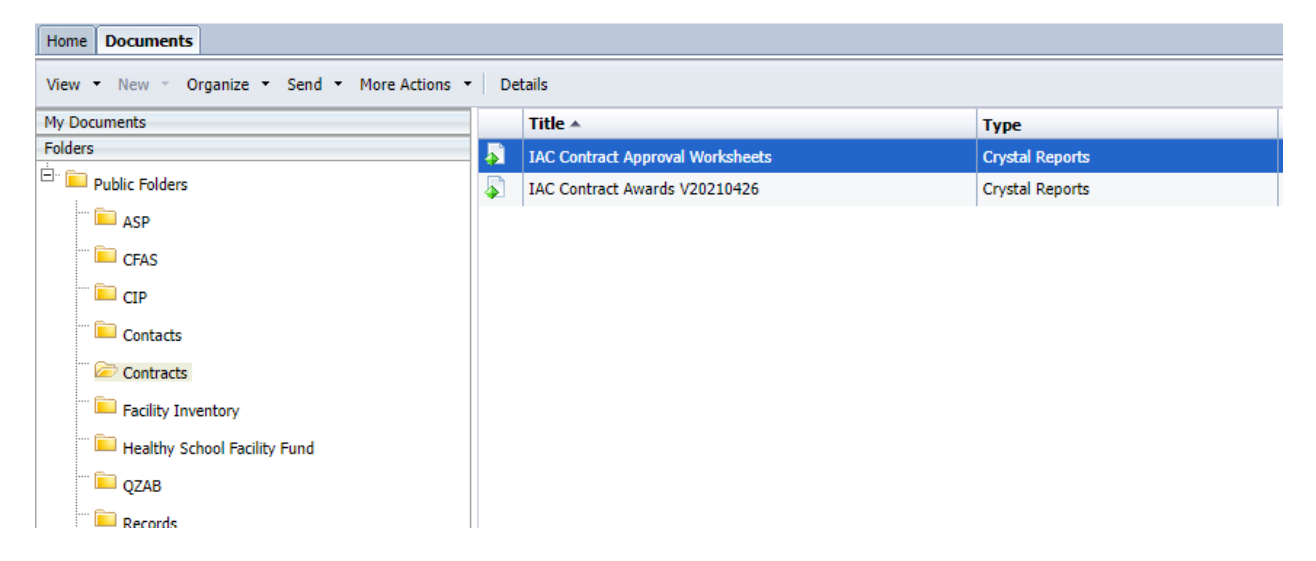

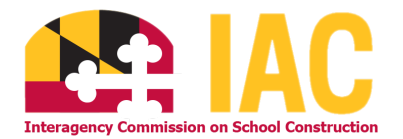

For the report to run, you must first select the appropriate parameters from the prompt screen.

- 1. Select your county from the "Enter LEA" dropdown
- Select dates you would like to include from the IAC Meeting Date section. Use the top arrow at the center of the two boxes labeled "Available Values" and "Selected Values". You may choose multiple dates to view approvals from different dates.
- 3. Click the "OK" button once you have selected all the dates you want to include.

| Enter LEA:                                                                                                    |         | Ц                                                                         |
|----------------------------------------------------------------------------------------------------|---------|---------------------------------------------------------------------------|
| Allegany County Allegany County                                                                                                    |         |                                                                           |
| Enter IAC Meeting Date                                                                                                    |         | IAC Meeting Da                                                            |
| Accord         Second           Available Values:         2/10/2022 00:00:00 - 2/10/2022 00:00:00           1/13/2022 00:00:00 - 1/13/2022 00:00:00         1/13/2022 00:00:00           12/16/2021 00:00:00 - 12/16/2021 00:00:00         10/14/2021 00:00:00           10/14/2021 00:00:00 - 10/14/2021 00:00:00         10/14/2021 00:00:00           10/14/2021 00:00:00 - 9/9/2021 00:00:00         8/12/2021 00:00:00           8/12/2021 00:00:00 - 7/8/2021 00:00:00         7/8/2021 00:00:00 | ><br>>> | Selected Values:<br>2/10/2022 00:00:00 - 2/10/2022 00:00:00<br>Remove All |
|                                                                                                    | OK      |                                                                           |

Your reports will be generated based upon the selected dates and will be shown as follows:

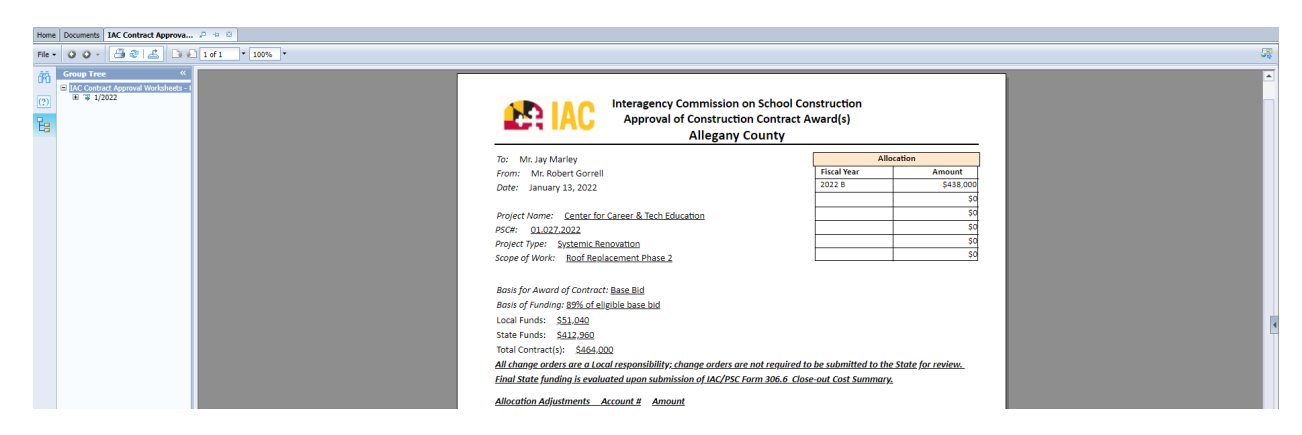

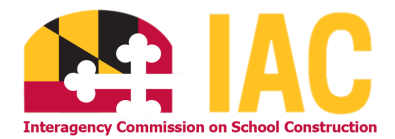

To export your reports, you may either print to PDF or use the export tool to export to PDF. These options can be found at the top left on the navigation bar.

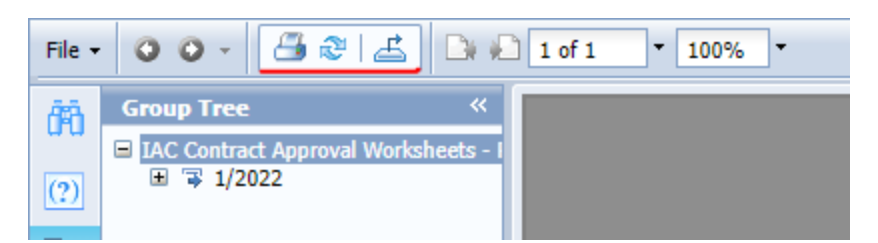

If you choose to utilize the export tool, you will need to choose "PDF" from the dropdown. This will work with other reports too!

| SAP                                       | Welcome: leafinance   Preferences Help menu ▼   Log off                                                                                                    |
|-------------------------------------------|----------------------------------------------------------------------------------------------------|
| Home Documents IAC Contract Approva P 😐 🕸 |                                                                                                    |
| File - O O - 📇 🕾 🖾 D fof1 - 100% -        | بې او د د د د د د د د د د د د د د د د د د                                                                                                    |
|                                           | Interagency Commission on School Construction<br>Approval of Construction Contract Award(s)<br><u>Allegany County</u><br>Wr. Say Marky<br>Project Name Canter for Cancer & Tech Education<br>Project Name Canter for Cancer & Tech Education<br>Project Name Cancer & Tech Education<br>Project Name Cancer & Tech Education<br>Project Name Cancer & Tech Education<br>Project Name Cancer & Tech Education<br>Project Name Cancer & Tech Name Cancer & Tech Name Cancer & Tech Name Cancer & Tech Name (Proj<br>Spaced Views (07-2003)<br>Project Name Cancer & Tech Name (Proj<br>Spaced Views (07)<br>Project Name (Proj<br>Spaced Views (07)<br>Project Name (Proj<br>Spaced Views (07-2003)<br>Project Name (Proj<br>Spaced Views (07-2003)<br>Project Name (Proj<br>Spaced Views (07-2003)<br>Project Name (Proj<br>Spaced Views (07-2003)<br>Project Name (Proj<br>Spaced Views (07-2003)<br>Project Name (Proj<br>Spaced Views (07-2003)<br>Project Name (Proj<br>Spaced Views (07-2003)<br>Project Name (Proj<br>Spaced Views (07-2003)<br>Project Name (Proj<br>Spaced Views (07-2003)<br>Project Name (Proj<br>Spaced Views (07-2003)<br>Project Name (Proj<br>Spaced Views (07-2003)<br>Project Name (Proj<br>Spaced Views (07-2003)<br>Project Name (Proj<br>Spaced Views (07-2003)<br>Project Name (Proj<br>Spa |

If you have any questions, concerns or need assistance with troubleshooting, please contact us at <u>iac.pscp@maryland.gov</u> or via phone at (410) 767-0617.